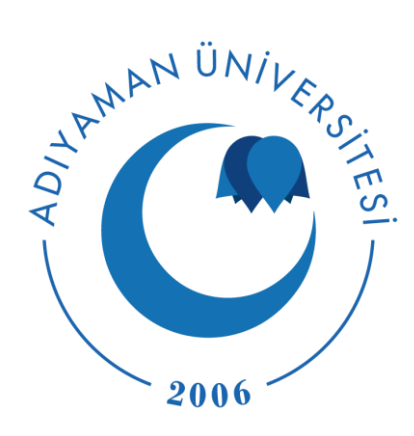

# MERGEN ÖĞRENCİ SSS

MERGEN

Uzaktan Eğitim Sistemidir. Sisteme https://mergen.adiyaman.edu.tr/ adresinden çevrimiçi olarak erişilebilmektedir.

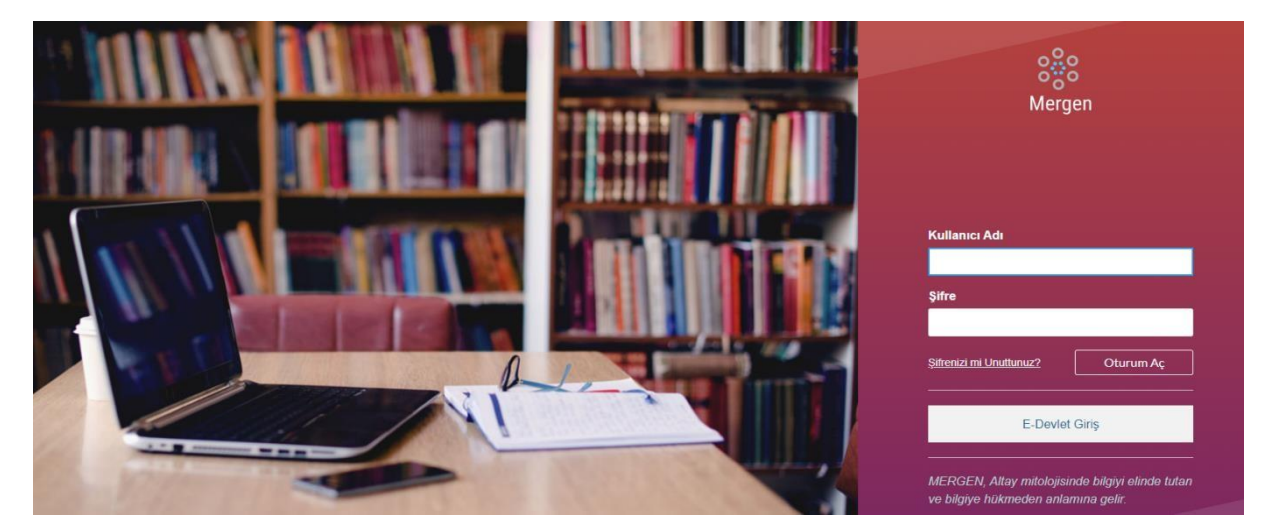

Şekil 1: MERGEN giriş ekranı

Yukarıda verilen linke tıklandığında Şekilde 1'de gösterilen ekran tarayıcınızda gözükecektir.

# SİSTEME GİRİŞ

Sisteme giriş yapabilmek için kullanıcı adınız olarak TC kimlik numaranızı şifre içinde TC

kimlik numaranızın ilk 8 hanesini kullanabilirsiniz. 1. Katılmak istediğim/katılacağım

### dersleri nasıl görebilirim?

Sisteme giriş yaptığınızda Dersler sekmesinden de tüm ilgili öğrencinin tüm derslerine erişmesi mümkündür. Bkz. Şekil 1.

| ergen                               | Tür | m Dersler                                  |            |                 |                |        |               |
|-------------------------------------|-----|--------------------------------------------|------------|-----------------|----------------|--------|---------------|
| 2<br>esap                           |     |                                            |            |                 |                | Daha F | azla Ders Ara |
| ntrol<br>aneli                      |     | Ders                                       | Takma İsim | Dönem           | Şu rolde kayıt | olundu | Yayınlandı    |
|                                     | ☆   | UZMANLIK SPOR DALI EĞİTİMİ III (Badminton) |            | 2019-2020 Bahar | Öğrenci        |        | Evet          |
| iiiii<br>Iikvim<br>iielen<br>Iitusu |     |                                            |            |                 |                |        |               |

Şekil I. Ögrenci tum dersler ekrani

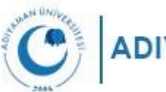

## 2. Ders ile ilgili kaynaklara nasıl erişebilirim?

Ders listesinden seçtiğiniz bir ders üzerine tıkladığınızda ilgili dersin ana sayfasına yönlendirilirsiniz. Şekil 2 öğrenci rolünde bir test kullanıcısı için Uzmanlık Spor Dalı Eğitimi dersinin ana sayfasını göstermektedir.

| 2019-2020 Bahar                   |                                                                          | Ders Akışını Gör       |
|-----------------------------------|--------------------------------------------------------------------------|------------------------|
| Ana Sayfa<br>Tartışmalar          | Hafta 1: Temel Kavramlar                                                 | 🗄 Ders Takvimini Göste |
| Notlar                            | @ Adex ppg                                                               | Yapılacaklar           |
| Katılımcılar                      | u Ansichuß                                                               | Şimdilik bir şey yok   |
| Dosyalar<br>Ders Programi         | Hafta 2: Temel Kavramlar Devam     On Koşullar: Hafta 1: Temel Kavramlar |                        |
| Canlı Dersler                     | Dander Chest Short off                                                   |                        |
| lşbirliğine Yönelik<br>Çalışmalar |                                                                          |                        |
| Badges                            |                                                                          |                        |
| Accredible                        |                                                                          |                        |
|                                   |                                                                          |                        |
|                                   |                                                                          |                        |

Şekil 2. Uzmanlık Spor Dalı Eğitimi dersinin öğrenci kullanıcısı için ana sayfa görünümü

Şekil 2'den gösterildiği üzere, öğrenci her bir ders ile ilgili (mevcut ise) tartışma, not, katılımcı listesi, dosya, ders programı bilgi ve kaynaklarına erişebilmektedir. Bunun yanı sıra, ilgili dersin canlı olarak yapılmış/yapılan bölümlerine de canlı dersler sayfasından erişebilir. Şekilden görüleceği üzere bu ders için öğretmen tarafından iki modül yüklenmiştir. Öğrenci dilerse bu modüllerde bulunan dosyaları bilgisayarına indirerek çevrim dışı olarak da çalışabilir. Her bir dersin bir den fazla modülü olabilir ve her bir modül ilgili dersin öğretmenine bağlı olarak farklı formatlarda dosya/kaynak içerebilir. Örneğin öğretmen ilk modülü slayt üzerinden, ikinci modülü video üzerinden anlatmayı tercih etmiş olabilir.

#### 3. Ders ile ilgili bir tartışmaya nasıl katılırım?

İlgili ders ile ilgili başlatılmış bir tartışma olması durumunda Şekil 18'teki Tartışmalar bölümünde gösterilecektir. İlgili tartışmanın üzerine tıkladığınızda, yanıt verme ve ilgili tartışmayı takip edip etmeme gibi işlemleri gerçekleştirebileceğiniz bir sayfaya yönlendirileceksiniz. Bkz. Şekil 3.

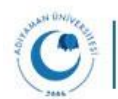

| 000              | 2019-2020 Bahar                   |                                                 |                |
|------------------|-----------------------------------|-------------------------------------------------|----------------|
| ergen            | Ana Sayfa                         |                                                 | Ŀ              |
| 2                | Tartışmalar                       | Derse Katılım                                   |                |
| lesap            | Notlar                            |                                                 |                |
| 6                | Katılımcılar                      | 1 Section                                       |                |
| ontrol<br>Paneli | Dosyalar                          | Arkadaşlar Merhaba,                             |                |
| P                | Ders Programi                     |                                                 |                |
| ersler           | Canlı Dersler                     | Uzaktan da olsa derse katılıma özen gösterelim. |                |
| akvim            | İşbirliğine Yönelik<br>Çalışmalar | Girdi ya da yazar arayın Okunmamış 🗊 🗊          | √ Takip Edildi |
| ſ≣ĥ              | Badges                            |                                                 |                |
| Gelen<br>Gutusu  | Accredible                        | ← Yanitla                                       |                |
|                  |                                   | 0                                               |                |
|                  |                                   | Test Ögrenci<br>1127                            | 1              |
|                  |                                   | Tabi hocam, teşekkürler.                        |                |
|                  |                                   | ← Yanıtla                                       |                |

Şekil 3. Öğrenci tartışma ekranı

4. İlgili ders ile ilgili ödev ya da sınavlardan aldığım notları nasıl öğrenebilirim? Ders ile ilgili notlarınızı dersin ana sayfasında (Şekil 2) bulunan Notlar sekmesinden öğrenebilirsiniz. Öğretmen tarafından notların girilmiş ve yayınlanmış olması gerekir, aksi halde öğrenci göremez. Bkz. Şekil 4.

| 2019-2020 Bahar                   | Test Öğrend  | i'nin Notları | C.   |             | 🖨 Print Grades | Toplam: 100%                                                            |
|-----------------------------------|--------------|---------------|------|-------------|----------------|-------------------------------------------------------------------------|
| Ödevler                           | Göre düzenle |               |      |             |                | Bu dersin ödev ağırlıkları                                              |
| Tartışmalar                       | Bitiş Tarihi | V Uygu        | ila  |             |                | belirlenmedi.                                                           |
| Notlar                            |              |               |      |             |                | <ul> <li>Yalnızca notlandırılmış ödevler<br/>üzerine hesapla</li> </ul> |
| Katılımcılar                      | Ad           | Bitiş         | Puan | Üzerinden   |                | You can view your grades based                                          |
| Dosyalar                          | Kira Sinav 1 |               |      |             |                | on What-If scores so that you                                           |
| Ders Programi                     | KISG SINGV I |               | 0    | 0           |                | know how grades will be affected                                        |
| Kisa sinavlar                     | Sinav 2      |               |      |             |                | assignments. You can test scores                                        |
| Modüller                          | Sindy 2      |               | 1    | 1           |                | for an assignment that already                                          |
| Canlı Dersler                     | Ödevler      |               | 100% | 1.00/1.00   |                | that has yet to be graded.                                              |
| İşbirliğine Yönelik<br>Çalışmalar | Toplam       |               | 100% | 1.00 / 1.00 |                |                                                                         |

Şekil 4. Öğrenci not ekranı

# 5. Ders ile ilgili kısa sınavlara nasıl katılabilirim?

İlgili ders ile ilgili bir kısa sınav hazırlanmış ise dersin Kısa sınavlar sekmesi öğrenciye görünür olacaktır. Bu sekmeden sınavları görüntüleyebilir ve yanıtlarınızı gönderebilirsiniz. Bkz. Şekil 5 ve Şekil 6.

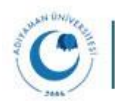

|                                   | OR DALI EĞİTİMİ III (Badminton) > Kısa sınavlar |
|-----------------------------------|-------------------------------------------------|
| 2019-2020 Bahar<br>Ana Sayfa      | Kisa Sinav Ara                                  |
| Ödevler                           | ▼ Ödev Kısa Sınavlar                            |
| Tartışmalar                       |                                                 |
| Notlar                            | 🗐 Kısa Sınav 1                                  |
| Katılımcılar                      | Sinav 2                                         |
| Dosyalar                          | 1 puan   1 Question                             |
| Ders Programi                     |                                                 |
| Kısa sınavlar                     |                                                 |
| Modüller                          |                                                 |
| Canlı Dersler                     |                                                 |
| İşbirliğine Yönelik<br>Çalışmalar |                                                 |
| Badges                            |                                                 |
| Accredible                        |                                                 |

Şekil 5. Uzmanlık Spor Dalı Eğitimi dersinin kısa sınavları

| )<br>)<br>) | Ana Sayfa<br>Ödevler<br>Tartışmalar | Başlad<br>Kısa<br>Başarı | ii: 29 Mar 12:04<br><b>a Sınav Yönergeleri</b><br>Iar dilerim. |        | ✓ Soru 1<br>Geçen Zaman: Gizle<br>0 Dakika, 7 Saniye |
|-------------|-------------------------------------|--------------------------|----------------------------------------------------------------|--------|------------------------------------------------------|
| li          | Notiar<br>Katılımcılar<br>Dosyalar  |                          | Soru 1                                                         | 1 puan | -                                                    |
| m           | Ders Programı<br>Kısa sınavlar      |                          | Aşağıdakilerden hangisi Adıyaman Üniversitesinin kısa adıdır?  |        |                                                      |
|             | Modüller                            |                          | ADYŪ                                                           |        |                                                      |
|             | Canlı Dersler                       |                          | ADÜ                                                            |        |                                                      |
|             | İşbirliğine Yönelik<br>Çalışmalar   |                          | Adıyaman Üniv.                                                 |        |                                                      |
|             | Badges                              |                          | © A0                                                           |        |                                                      |
|             | Accredible                          |                          |                                                                |        |                                                      |
|             |                                     |                          |                                                                |        | ]                                                    |

Şekil 6. Kısa sınavı görüntüleme ekranı

# 6. Ders ile ilgili duyuruları nasıl görebilirim?

Ders ile ilgili bir duyuru yayınlanması durumunda Duyurular sekmesi ilgili dersin ana sayfasında aktif olacaktır. Bu sekmeyi kullanarak duyuruları görüntüleyebilirsiniz. Bkz. Şekil 7.

| 2019-2020 Beler       Tumü       Ara       Q         Ana Sayfa       Duyurular       Haricl Besleme         Ödevler       Tartışmalar       Başlama Tarihi         Notlar       Öç       Tüm Bölümler         Arkadaşlar merhaba! Pazartesi gününden itibaren dersiere başlıyoruz. Modüllere şuradan erişebileceksiniz       29 Mar 2020         Dosyalar       Ders Programı       Kısa sınavlar                                                                                                    |                 |                                                  |                                           |                   |
|----------------------------------------------------------------------------------------------------|-----------------|--------------------------------------------------|-------------------------------------------|-------------------|
| Ana Sayfa     Harici Besleme       Duyurular     Harici Besleme       Ödevler     Tartışmalar       Notlar     OC       Tüm Bölümler     Post       Katılımıcılar     Arkadaşlar merhaba! Pazartesi gününden itibaren derslere başlıyoruz. Modüllere şuradan erişebileceksiniz       Dosyalar     Ders Programı       Kısa sınavlar     Kısa sınavlar                                                                                                    | Tümü •          | ra Q                                             |                                           |                   |
| Duyurular     Harici Bestena       Ödevler     Tartışmalar       Tartışmalar     Başlama Tarihi       Notlar     Öç       Katılımcılar     Arkadaşlar merhaba! Pazartesi gününden litibaren dersiere başiıyoruz. Modüllere şuradan erişebileceksiniz       Dosyalar       Ders Programı       Kısa sınavlar                                                                                                    |                 |                                                  |                                           |                   |
| Odevler     Başlama Tarihi       Notlar     ÖÇ       Tüm Bölümler     Post       Katılımcılar     Arkadaşlar merhaba! Pazartesi gününden itibaren derslere başlıyoruz. Modüllere şuradan erişebileceksiniz       Dosyalar       Ders Programı       Kısa sınavlar                                                                                                    |                 |                                                  |                                           | Harici Beslemeler |
| Tartışmalar     Başlama Tarihi       Notlar     Ocç     Tüm Bölümler       Katılımcılar     Arkadaşlar merhaba! Pazartesi gününden itibaren derslere başlıyoruz. Modüllere şuradan erişebileceksiniz     29 Mar 2020       Dosyalar     Ders Programı     Kisa sınavlar                                                                                                    |                 |                                                  |                                           |                   |
| Notlar     Occ     Tüm Bölümler     Post       Katılıncılar     Arkadaşlar merhaba! Pazartesi gününden itibaren derslere başlıyoruz. Modüllere şuradan erişebileceksiniz     29 Mar 2020       Dosyalar     Ders Programı       Kısa sınavlar                                                                                                    | Başlama Tarihi  |                                                  |                                           |                   |
| Katılıncılar     Arkadaşlar merhaba!     Pazartesi gününden itibaren derslere başlıyoruz. Modüllere şuradan erişebileceksiniz     29 Mar 2020       Dosyalar     Ders Programı     Kisa sınavlar     Image: Sinavlar in the sinavlar in the s | ÖÇ Tüm Bölümler |                                                  |                                           | Posted on:        |
| Dosyalar<br>Ders Programi<br>Kisa sinavlar                                                                                                    | Arkadaşlar merh | iba! Pazartesi gününden itibaren derslere başlıy | oruz. Modüllere şuradan erişebileceksiniz | 29 Mar 2020 12:10 |
| Ders Programi<br>Kisa sinavlar                                                                                                    |                 |                                                  |                                           |                   |
| Kisa sinavlar                                                                                                    |                 |                                                  |                                           |                   |
|                                                                                                    |                 |                                                  |                                           |                   |
| Modüller                                                                                                    |                 |                                                  |                                           |                   |
| Canli Dersler                                                                                                    |                 |                                                  |                                           |                   |
| İşbirliğine Yönelik<br>Çalışmalar                                                                                                    |                 |                                                  |                                           |                   |
| Badges                                                                                                    |                 |                                                  |                                           |                   |

Şekil 7. Öğrenci duyuru ekranı

#### 7. Henüz bitmemiş bir canlı ders nasıl katılabilirim?

Dersin ana sayfasına bulunan Ders Akışını Gör butonuna tıkladığınızda var ise eğer canlı ders gözükecektir. Dilerseniz Katıl butonu ile derse katılabilirsiniz. Öğretmen sonraki katılımları kısıtlamış ise derse katılamazsınız. Bkz. Şekil 8.

| sap<br>53     | Ana Sayfa<br>Duyurular            | ≞   | UZMANLIK SPOR DALI EĞİTİMİ III (Badminton)<br>başladı ve 1 katılımcı var.<br>Şimdi katıl | C <mark>anlı Dersi</mark> na katılmaya davet edildiniz, Canlı ders, 12:23 de | Ders Takvimini Göster<br>Yapılacaklar |   |  |
|---------------|-----------------------------------|-----|------------------------------------------------------------------------------------------|------------------------------------------------------------------------------|---------------------------------------|---|--|
| ntrol<br>neli | Ödevler                           | UZM | ANLIK SPOR DALI EĞİTİMİ III (Ba                                                          | dminton) 'deki En Son Etkinlikler                                            | 29 Mar 12:10                          | × |  |
| rsler         | Tartışmalar<br>Notlar             | Ŕ   | 1 Duyuru                                                                                 | DAMA FAZLA GÖSTER 👻                                                          |                                       |   |  |
|               | Katılımcılar                      | P   | 1 Ödev Bildirimi                                                                         | DAMA FAZLA GÖSTER 👻                                                          |                                       |   |  |
| 1             | Dosyalar<br>Ders Programi         | F   | 1 Tartışma                                                                               | DAMA FAZLA GÖSTER 👻                                                          |                                       |   |  |
| en<br>Isu     | Kısa sınavlar                     |     |                                                                                          |                                                                              |                                       |   |  |
|               | Modüller                          |     |                                                                                          |                                                                              |                                       |   |  |
|               | Canlı Dersler                     |     |                                                                                          |                                                                              |                                       |   |  |
|               | İşbirliğine Yönelik<br>Çalışmalar |     |                                                                                          |                                                                              |                                       |   |  |
|               |                                   |     |                                                                                          |                                                                              |                                       |   |  |

Şekil 8. Ders Akışı Bilgileri ekranı

# 8. Dersle ilgili sayfalara nereden erişebilirim?

Dersin yürütücüsü herhangi bir sayfa eklemiş ise Sayfalar sekmesi ilgili dersin ana sayfasında aktif olacaktır. İlgili sayfadan bulunan bir sayfaya tıklanarak içeriği görüntülenebilir. Bkz. Şekil 9.

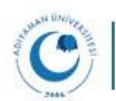

| o<br>o<br>o<br>o<br>o<br>o<br>o<br>o<br>o<br>o<br>o<br>o<br>o<br>o<br>o<br>o<br>o<br>o<br>o |                                   | OR DALI EĞİTİMİ III (Badminton) > Sayfalar > Örnek Sayfa |              |
|---------------------------------------------------------------------------------------------|-----------------------------------|----------------------------------------------------------|--------------|
| ()<br>Hesap                                                                                 | 2019-2020 Bahar<br>Ana Sayfa      | Tüm Sayfaları Göster                                     | \%_Düzenle : |
| CD<br>Kontrol<br>Paneli                                                                     | Duyurular<br>Ödevler              | Örnek Sayfa                                              |              |
| Dersler                                                                                     | Tartışmalar<br>Notlar             | Bu örnek bir sayfadır.                                   |              |
| Takvim                                                                                      | Katılımcılar<br>Sayfalar          |                                                          |              |
| Gelen<br>Kutusu                                                                             | Dosyalar<br>Ders Programı         |                                                          |              |
|                                                                                             | Kısa sınavlar<br>Modüller         |                                                          |              |
|                                                                                             | İşbirliğine Yönelik<br>Çalışmalar |                                                          |              |
|                                                                                             | Badges<br>Accredible              |                                                          |              |

Şekil 9. Ders ile ilgili sayfa içeriğini görüntüleme

## 9. Dersin katılımcı listesini nasıl görebilirim?

İlgili derse katılan kişilerin (öğrenci ve öğretmen dahil) listesine dersin ana sayfasında bulunan Katılımcılar sekmesinden erişilebilir. Bkz. Şekil 10.

| o<br>o<br>o<br>o<br>o<br>o<br>o<br>o<br>o<br>o<br>o<br>o<br>o<br>o<br>o<br>o<br>o<br>o<br>o |                                   | POR DALI EĞ | İTİMİ III (Badminte | on) > Kişi |                                   |          |   |
|---------------------------------------------------------------------------------------------|-----------------------------------|-------------|---------------------|------------|-----------------------------------|----------|---|
| 2                                                                                           | 2019-2020 Bahar                   |             |                     |            |                                   |          | : |
| Hesap                                                                                       | Ana Sayfa                         |             |                     |            |                                   |          |   |
| Kontrol                                                                                     | Duyurular                         | Herkes      | Gruplar             |            |                                   |          |   |
| Paneli                                                                                      | Ödevler                           |             |                     |            |                                   |          |   |
|                                                                                             | Tartışmalar                       | Kişi ara    |                     | Tüm Roller | · ·                               |          |   |
| Dersler                                                                                     | Notlar                            |             |                     |            |                                   |          |   |
|                                                                                             | Katılımcılar                      |             |                     |            |                                   |          |   |
| Takvim                                                                                      | Sayfalar                          |             | Ad                  | Bölüm      |                                   | Rol      |   |
| Gelen                                                                                       | Dosyalar                          |             | Önder COBAN         | UZMANLIK   | SPOR DALI EĞİTİMİ III (Badminton) | Öğretmen |   |
| Kutusu                                                                                      | Ders Programi                     |             |                     |            |                                   |          |   |
|                                                                                             | Kısa sınavlar                     |             |                     |            |                                   |          |   |
|                                                                                             | Modüller                          |             |                     |            |                                   |          |   |
|                                                                                             | Canlı Dersler                     |             |                     |            |                                   |          |   |
|                                                                                             | İşbirliğine Yönelik<br>Calısmalar |             |                     |            |                                   |          |   |

Şekil 10. Derse katılan kişileri görüntüleme ekranı

#### 10. Sistemdeki dosyalarımı nasıl görüntülerim?

Sistemde sadece sizin yüklediğiniz dosyaları ve katıldığınız derslerle ilgili öğretmen tarafından yüklenen dosyalara erişebilirsiniz. Bkz. Şekil 11.

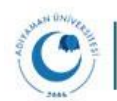

|                   |                                   |                                     | _      |                        |                    |                     |            |        |
|-------------------|-----------------------------------|-------------------------------------|--------|------------------------|--------------------|---------------------|------------|--------|
| 0000              | 2019-2020 Bahar                   | =                                   |        |                        |                    |                     |            |        |
| Mergen            | Ana Sayfa                         | UZMANLIK SPOR DALI EĞİTİMİ III (Bad | ninto  | n) > Dosyalar          |                    |                     |            |        |
|                   | Duyurular                         |                                     |        |                        |                    |                     |            |        |
| Hesap             | Ödevler                           | Dosyaları ara                       | Q      | 0 öğe seçildi          |                    |                     |            |        |
| 60                | Tartışmalar                       |                                     | 1.     |                        | 0                  | D. R. et al.        | 0.00.0     | Dt     |
| Kontrol<br>Paneli | Notlar                            | OZMANLIK SPOR DALI EGITIMITII (Ba   | ISIM A | 2.12                   | Oluşturulma Tarihi | Degiştirilme larını | Degiştiren | Boyut  |
|                   | Katılımcılar                      |                                     |        | Adsiz.png              | 11:02              | 11:02               |            | 40 KB  |
| Dersler           | Sayfalar                          |                                     | A      | Pandas_Cheat_Sheet.pdf | 11:03              | 11:03               |            | 346 KB |
|                   | Dosyalar                          |                                     |        |                        |                    |                     |            |        |
| Takvim            | Ders Programi                     |                                     |        |                        |                    |                     |            |        |
| Gelen             | Kısa sınavlar                     |                                     |        |                        |                    |                     |            |        |
| Kutusu            | Modüller                          |                                     |        |                        |                    |                     |            |        |
|                   | Canlı Dersler                     | <                                   |        |                        |                    |                     |            |        |
|                   | İşbirliğine Yönelik<br>Çalışmalar |                                     |        | Tüm Dosyalarım         |                    |                     |            |        |
|                   | Badges                            |                                     |        |                        |                    |                     |            |        |
|                   | Accredible                        |                                     |        |                        |                    |                     |            |        |

Şekil 11. Bir ders ile ilgili dosyaları görüntüleme ekranı

## 11. Ders programı ve özetini nasıl görüntülerim?

İlgili dersin ders programı girilmiş ise dersin ana sayfasında Ders programı sekmesi aktif olacaktır. Bu sayfada, ders programının yanı sıra ilgili dersle ilgili aktivitelerin bir özeti de sunulmaktadır. Bkz. Şekil 12.

|                 | 2019-2020 Bahar     | Ders Prog           | amı            | Bugüne Git |       |         |       |        |         |    |         |
|-----------------|---------------------|---------------------|----------------|------------|-------|---------|-------|--------|---------|----|---------|
| Hesap           | Ana Sayfa           | 0                   |                |            | <     |         | Ma    | art 20 | 020     |    | >       |
| 6               | Duyurular           | Taslak ders program | ni             |            | 24    | 25      | 26    | 27     | 28      | 29 | 1       |
| Kontrol         | Ödevler             | Davaözat            |                |            | 2     | 3<br>10 | 4     | 5      | 6<br>13 | 7  | 8<br>15 |
| Panell          | Tabaala             | Ders Ozet           |                |            | 16    | 17      | 18    | 19     | 20      | 21 | 22      |
| 밀               | lartişmalar         |                     |                |            | 23    | 24      | 25    | 26     | 27      | 28 | 29      |
| Dersler         | Notlar              | Tarih               | Ayrıntılar     |            | 00    | 01      | -     | 2      | 9       |    | 5       |
|                 | Katılımcılar        |                     | 😰 Kısa Sınav 1 |            | Bu d  | ersir   | ödev  | / ağır | lıklaı  | ri |         |
| Takvim          | Sayfalar            |                     | 😰 Sinav 2      |            | belir | lenn    | nedi. |        |         |    |         |
| Ē               | Dosyalar            |                     |                |            |       |         |       |        |         |    |         |
| Gelen<br>Kutusu | Ders Programı       |                     |                |            |       |         |       |        |         |    |         |
|                 | Kısa sınavlar       |                     |                |            |       |         |       |        |         |    |         |
|                 | Modüller            |                     |                |            |       |         |       |        |         |    |         |
|                 | Canlı Dersler       |                     |                |            |       |         |       |        |         |    |         |
|                 | İşbirliğine Yönelik |                     |                |            |       |         |       |        |         |    |         |

Şekil 12. Öğrenci ders programı ekranı

# 12. Dersin öğrenme çıktılarına nasıl erişebilirim?

Öğrenme çıktıları girilmiş ise dersin ana sayfasında bulunan Çıktılar sekmesinden erişilebilir. Bkz. Şekil 13.

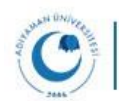

|                 | ALLEGITIMI III (Badmin  | iton) > Oğrenme Çıktıl    | arı           |              |          |
|-----------------|-------------------------|---------------------------|---------------|--------------|----------|
| 2019-2020 Bahar |                         |                           |               |              |          |
| Ana Sayfa       | le Yeni Öğrenme Çıktısı | @ Yeni Öăren              | me Ciktisi    |              |          |
| Duyurular       |                         | Darcin äðranma siktisi    | aklanmittir   |              |          |
| Ödevler         |                         | Der sin ogi ennie çıkcısı | ekieniniştir. |              |          |
| Tartışmalar     |                         | Beklentilerin             | Beklentileri  | Beklentileri | Toplam   |
| Notlar          |                         | Üstünde                   | Karşılıyor    | Karşılamıyor | Puan     |
| Katılımcılar    |                         | 5 Points                  | 3 Points      | 0 Points     | 5 Points |
| Sayfalar        |                         |                           |               |              |          |
| Dosyalar        |                         | Mastery: 3 Points         |               |              |          |
| Ders Programi   |                         | Hesaplama Yöntemi: Az     | alan Ortalama |              |          |
|                 |                         |                           |               |              |          |

Şekil 13. Öğrenme çıktıları ekranı 13.

## Dersle ilgili ödevlere nasıl erişirim?

Dersle ilgili ödevlere Ödevler sekmesinden erişilebilir. Ödevde başlangıç bitiş tarihlerinin olup olmadığı nasıl hazırlanacağı ile ilgili bilgileri de görüntülemek mümkündür. Bkz. Şekil 14.

| rgen                                | OR DALI EĞİTİMİ III (Badminton) > Ödevler                                        |       |
|-------------------------------------|----------------------------------------------------------------------------------|-------|
| 2019-2020 Bahar<br>Sap Ana Sayfa    | Ödevlerde Ara                                                                    | ÖSTER |
| Duyurular<br>rol<br>eli Ödevler     | • Yaklaşan Ödevler                                                               |       |
| Tartışmalar<br><sup>er</sup> Notlar | Odev 2     Su zamana kadar kullandamaz 31 Mar   Bitlig 31 Mar 23:59   -/100 puan |       |
| Katılımcılar<br>Sayfalar            | * Tarihsiz Ödevler                                                               |       |
| Dosyalar<br>Ders Programi           | 📴 Ödev 1                                                                         |       |
| Çıktılar<br>Kısa sınavlar           | Sinav 2                                                                          |       |
| Modüller                            | <sup>84</sup> 1/i puan                                                           |       |

Şekil 14. Ödev görüntüleme ekranı

#### 14. Herhangi bir ödevle ilgili hazırladığım dosyayı öğretmene nasıl gönderirim?

Sistemde ilgili derse sadece öğretmen dosya yükleyebilmektedir. Ödevin kâğıt üzerinde ya da çevrim dışı bir yöntemle hazırlanması durumunda alternatif bir yol (örneğin mail) ödevlerin ulaştırılması gerekmektedir.

#### 15. Dersle ilgili tüm modülleri nasıl görüntülerim?

Dersin ana sayfasında bulunan Modüller sekmesinden erişebilirsiniz. Ayrıca öretmen tarafından ayarlanmış ise modüller ana sayfada da gözükecektir. Bkz. Şekil 2 ve Şekil 15.

| Ana Sayfa                            |                                     |
|--------------------------------------|-------------------------------------|
| Ana Sayta                            |                                     |
|                                      |                                     |
| Duyurular • Hafta 1: Temel Kavramlar |                                     |
| Ödevler                              |                                     |
| Tartışmalar                          |                                     |
| Notlar                               |                                     |
| Katılımcılar                         | An Kapullan Mathe 4 Tamel Kapan     |
| Sayfalar                             | On Rogunar, Harta I, Tenter Kavrann |
| Dosyalar Ø Pandas_Cheat_Sheet.pdf    |                                     |
| Ders Program                         |                                     |
|                                      |                                     |

Şekil 15. Ders modüllerini görüntüleme ekranı

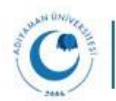